# DAIMLER TRUCK

How to log in to your application for the first time after migration for direct customers

Guide

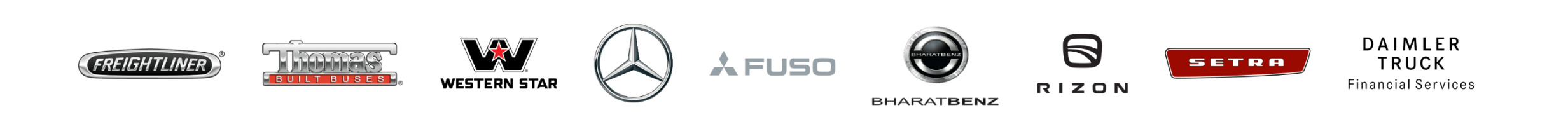

#### Introduction

This guide provides information on how to log in to your application for the first time after migration for direct customers. Direct customers have received an email with a temporary password.

#### **Exceptions:**

| User group                                                                  | Important information                                                                                                    |
|-----------------------------------------------------------------------------|----------------------------------------------------------------------------------------------------|
| User with a Daimler Truck account (@tbdir.net)                              | Please use the Daimler Truck login "Log in with Daimler Truck account" and for password reset continue with <u>this guide</u> .                              |
|                                                                             | Please note: If your Daimler Truck account does not have<br>a mailbox, the password reset verification code will be sent to<br>your secondary email address. |
| Guest users (B2B users) of CORPTB and PU_A, TR, TU, PU_S accounts in CORPTB | Unfortunately, log in is not available as of now.                                                                                                    |

## Step 1: Navigate to the Daimler Truck Business ID login page

Log in to your application to be directed to the login page of the Daimler Truck Business ID portal.

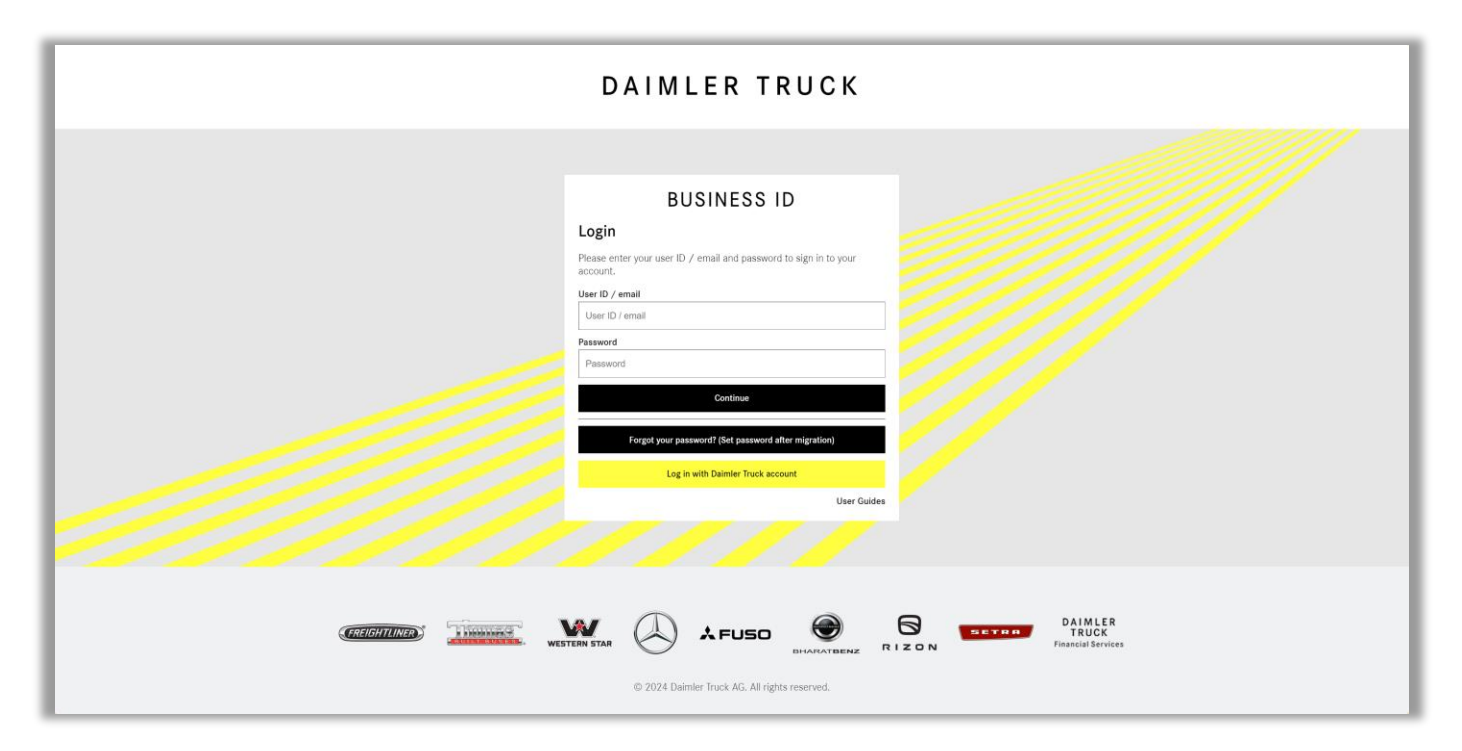

### Step 2: Retrieve the temporary password from the email

Open your email inbox and locate the email from Daimler Truck Business ID containing the one-time password. If you did not receive an email with a onetime password please check your spam folder as well.

|                                     | BUSINESS ID                                                                                                    |
|-------------------------------------|----------------------------------------------------------------------------------------------------|
|                                     | Dear Customer,                                                                                                    |
|                                     | to initiate the password reset process you need to verify your email address. Please<br>use the following code for verification:                                                                                     |
|                                     | (This code is valid for the next 20 minutes)                                                                                                    |
|                                     | Kind regards<br>Daimler Truck                                                                                                    |
|                                     |                                                                                                    |
| Sitz/D                              | Daimler Truck AG, Stuttgart, Germany<br>omicile: Stuttgart, Registergericht/Court of Registry: AG Stuttgart, HRB - Nr./Commercial Register No.: 762884                                                               |
| /orstand/Board of Management: Marti | Vorsitzender des Aufsichtsrats/Chairman of the Supervisory Board: Joe Kaeser<br>n Daum, Vorsitzender/Chairman; Karl Deppen, Andreas Gorbach, Jürgen Hartwig, John O`Leary, Karin Rådström, Eva Scherer, Stephan Unge |

## Step 3: Log in with your one-time password

If you do not have a Daimler Truck account (...@tbdir.net), please:

- 1. Enter your user ID or email in the field "User ID/email".
- 2. Enter your one-time password from your email in the field "Password".
- 3. Click "Continue".

| BUS                                    | SINESS ID                        |             |
|----------------------------------------|----------------------------------|-------------|
| Login                                  |                                  |             |
| Please enter your user ID / e account. | email and password to sign in    | n to your   |
| User ID / email                        |                                  |             |
| User ID / email                        |                                  |             |
| Password                               |                                  |             |
| Password                               |                                  |             |
|                                        | Continue                         |             |
| Forgot your passwo                     | ord? (Set password after migrati | on)         |
| Log in wi                              | ith Daimler Truck account        |             |
|                                        |                                  | User Guides |

# Step 4: Set a new password and click Continue

- Enter your new password in the field "Password".
  - Please note: Your password needs to meet specified criteria and has to include:
  - One number,
  - One lowercase character,
  - One uppercase character,
  - One special character,
  - 8 characters minimum.
- 2. Click "Continue".

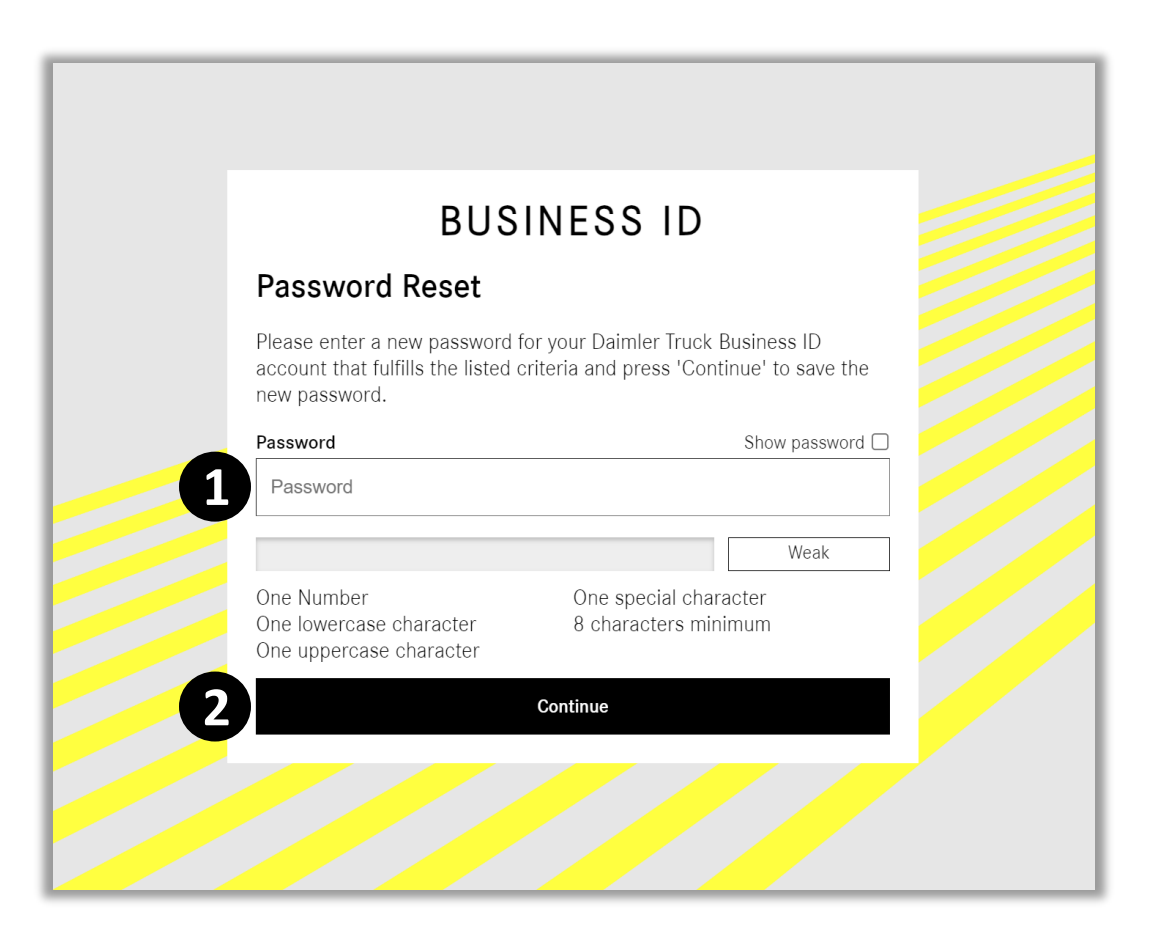

6

#### Step 5: Select Multi-Factor Authentication Method

Select the method you want to use for Multi-Factor Authentication (MFA) and confirm by clicking "Continue".

#### **Please note:**

We recommend "**Authenticator**" with the Microsoft Authenticator App. Hence, this guide covers this option.

For **"Phone"** verification, select "Send Code" to receive a six-digit SMS code or "Call Me" to verify by pressing "#" during the incoming call. Your phone number must be registered.

If you choose **"Email"**, you will receive an email with a six-digit code to verify your identity.

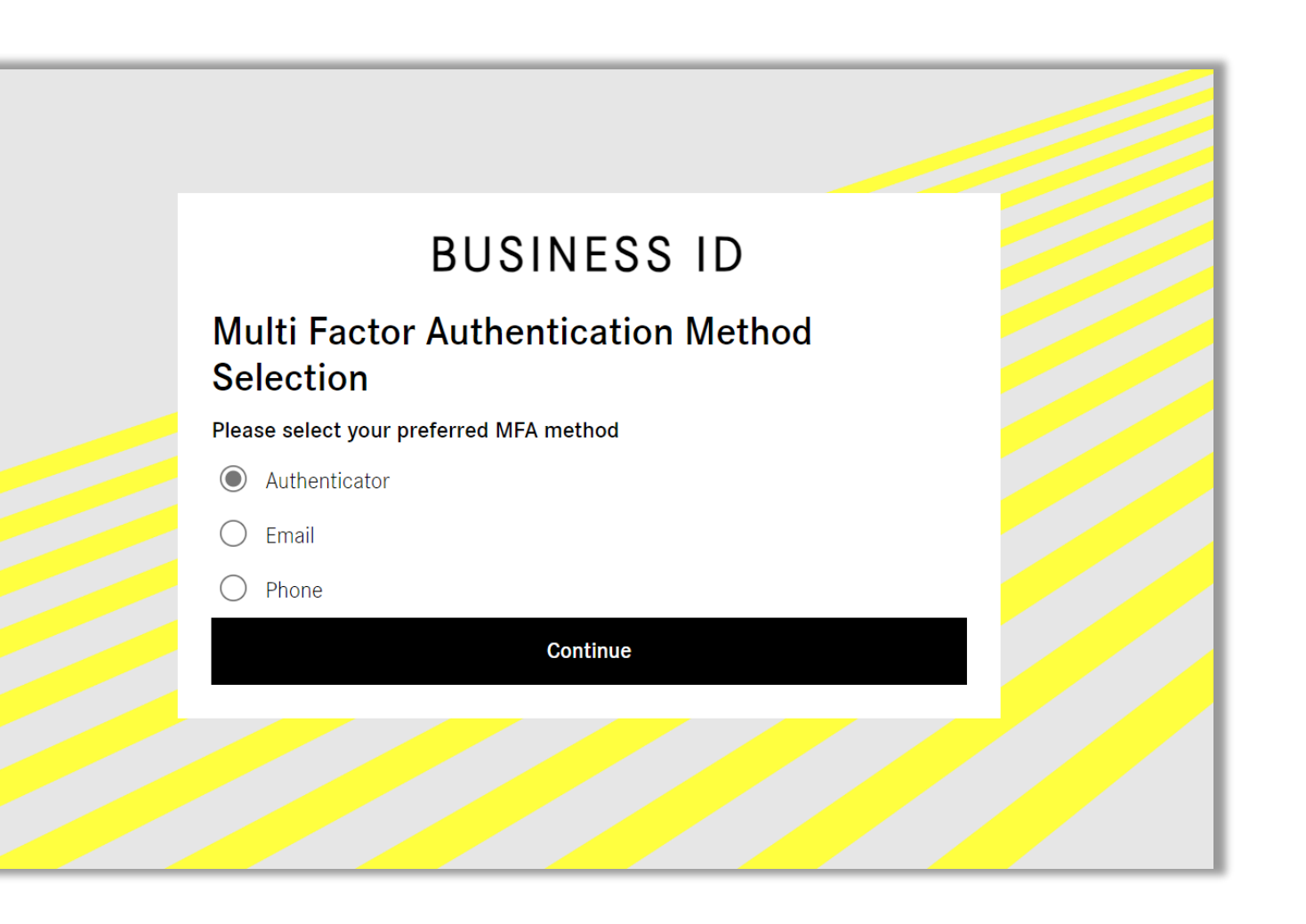

7

# Step 6: Enter your Multi-Factor Authentication Code

- Open your preferred MFA application on your mobile device and either scan the QR code or manually enter the key below the QR code.
- Your MFA application will generate a verification code. Enter this verification code in the designated field.
- 3. Click "Continue" to finish the MFA setup.

#### 🖓 Tip:

 If you do not have an MFA application, please download it to your mobile device. The "<u>Microsoft Authenticator</u>" app is recommended. You can find step-by-step instructions <u>here</u>.

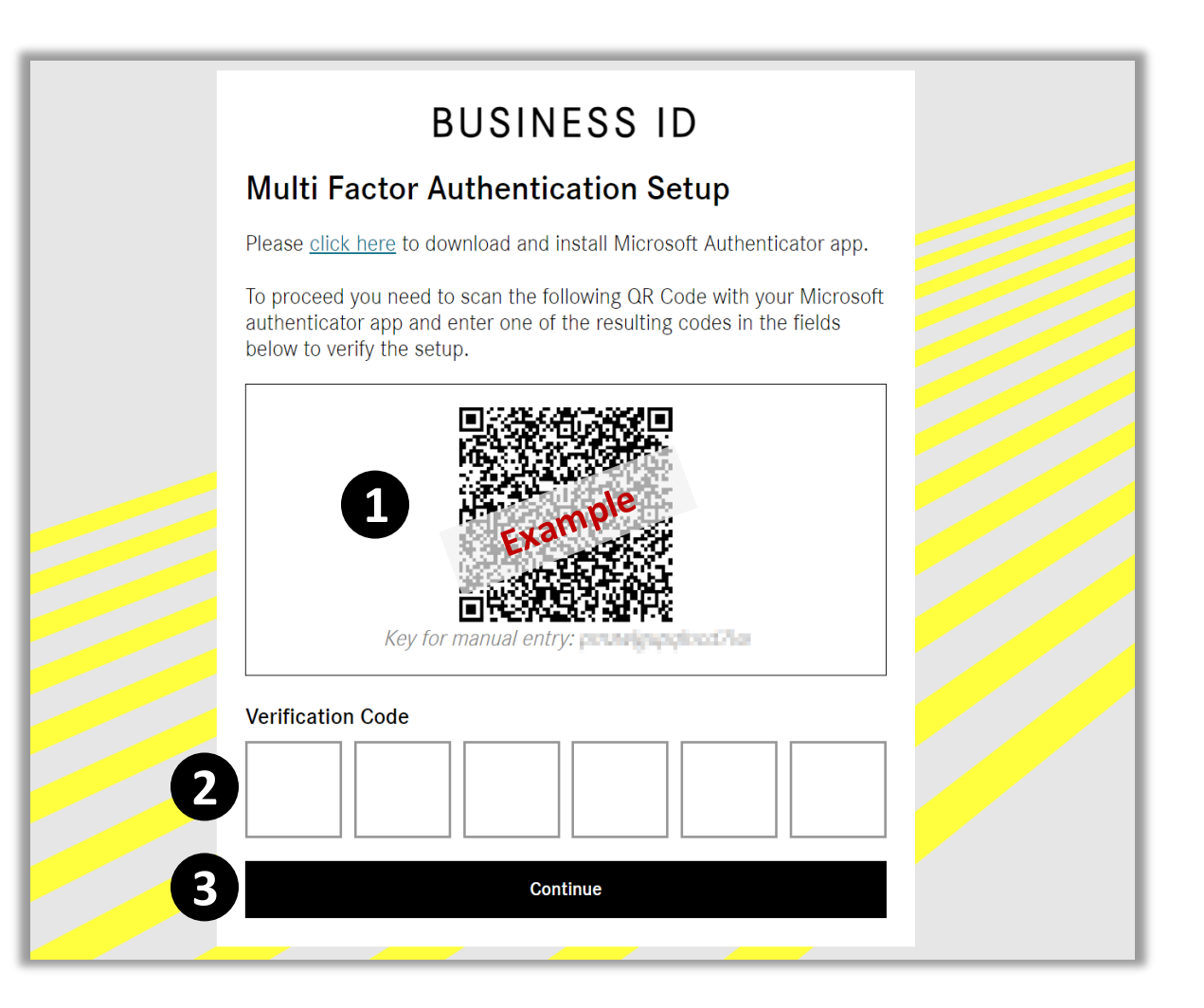

#### Congratulations!

**Congratulations!** You have successfully logged in to your application after migration.

9